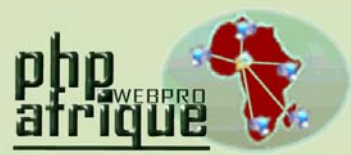

Services Internet pour Webmaster Africain http://www.phpafrique.com Hébergements mutualisés E-mails personnalisés SMS personnalisés Téléphonie en ligne Sites Web Avancés Noms de domaine Serveurs virtuels Serveurs virtuels Serveurs dédiés Réseaux sociaux Référencement E-Commerce E-Pub

PHP Afrique SARL Capital : 1.000.000 FCFA RCCM N° : RB/ABC 2012-B507 IFU N° : 3201300276312 IBAN N° : JA BJ157 01105 040008030011 38 BGFIBJBJA

Immeuble Agence Société Générale Sènadé, Parcelle A, Carré 366 Lomnava, Cotonou BP 1175 Abomey-Calavi Tél. : (+229) 21 334 005 (+1) (347) 985 7315 Fax : (+229) 21 334 003 Rép. du BENIN E-mail : info@phpafrique.com

# <u>GUIDE :</u> Configuration de votre logiciel de messagerie électronique

#### 1. Principe général

Vos mails arrivent jusqu'à nos serveurs sur lesquels ils sont stockés jusqu'à ce que vous récupériez vos messages au moyen d'un logiciel de messagerie (également appelé Client de messagerie).

Une fois récupérés sur votre machine, ils sont automatiquement effacés de votre boite aux lettres.

Nous allons dans ce guide expliquer comment configurer Outlook express mais le principe est le même avec tout autre client de messagerie.

### 2. Configuration d'Outlook express

1) Lancez **Outlook express** sur votre ordinateur.

2) Cliquez sur le menu « Outils » puis « Comptes »

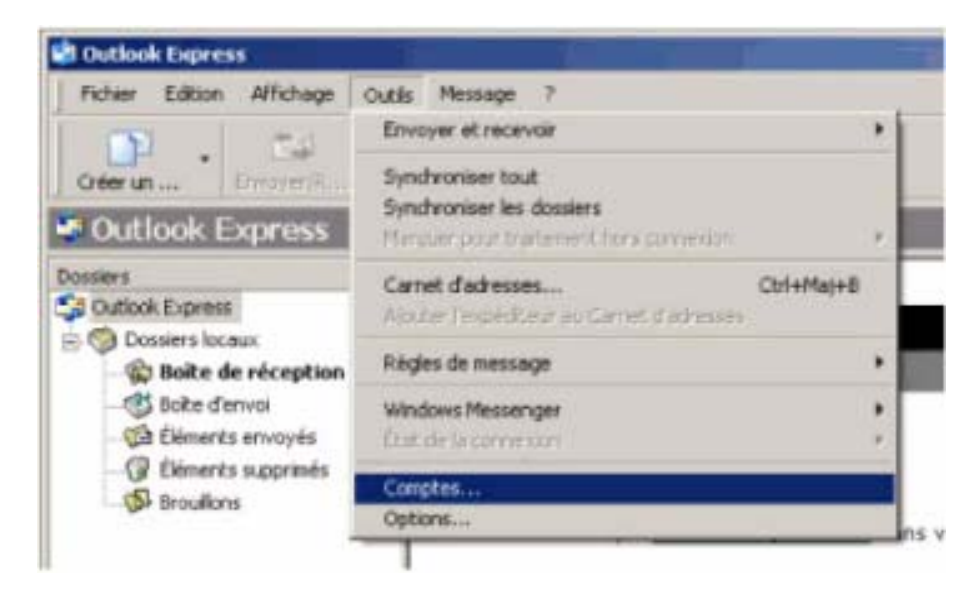

3) Cliquez ensuite sur « Ajouter » puis « courrier ».

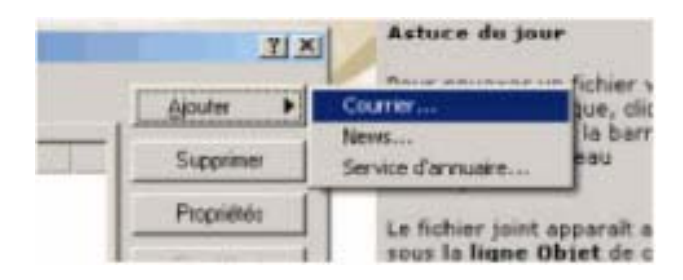

4) Entrez votre nom dans la fenêtre qui s'affiche puis cliquez sur Suivant.

5) Indiquez ensuite votre **adresse de messagerie complète**. Exemple : <u>contact@phpafrique.com</u>

6) Vous arrivez ensuite a la configuration des serveurs POP et SMTP.

- Le type de serveur est **POP3** ou **IMAP**.
- o Le serveur de messagerie entrant est mail.phpafrique.com
- Le serveur sortant est mail.phpafrique.com

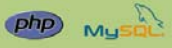

Linux

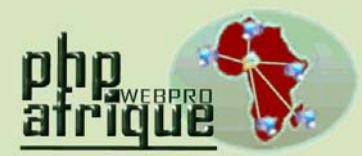

Services Internet pour Webmaster Africain http://www.phpafrique.com Hébergements mutualisés E-mails personnalisés SMS personnalisés Téléphonie en ligne Sites Web Avancés Noms de domaine Serveurs virtuels Serveurs virtuels Serveurs dédiés Réseaux sociaux Référencement E-Commerce E-Pub

PHP Afrique SARL Capital : 1.000.000 FCFA RCCM N° : RB/ABC 2012-B507 IFU N° : 3201300276312 IBAN N° : JA BJ157 01105 040008030011 38 BGFIBJBJA

Immeuble Agence Société Générale Sènadé, Parcelle A, Carré 366 Lomnava, Cotonou BP 1175 Abomey-Calavi Tél. : (+229) 21 334 005 (+1) (347) 985 7315 Fax : (+229) 21 334 003 Rép. du BENIN E-mail : info@phpafrique.com

## <u>GUIDE :</u> Configuration de votre logiciel de messagerie électronique

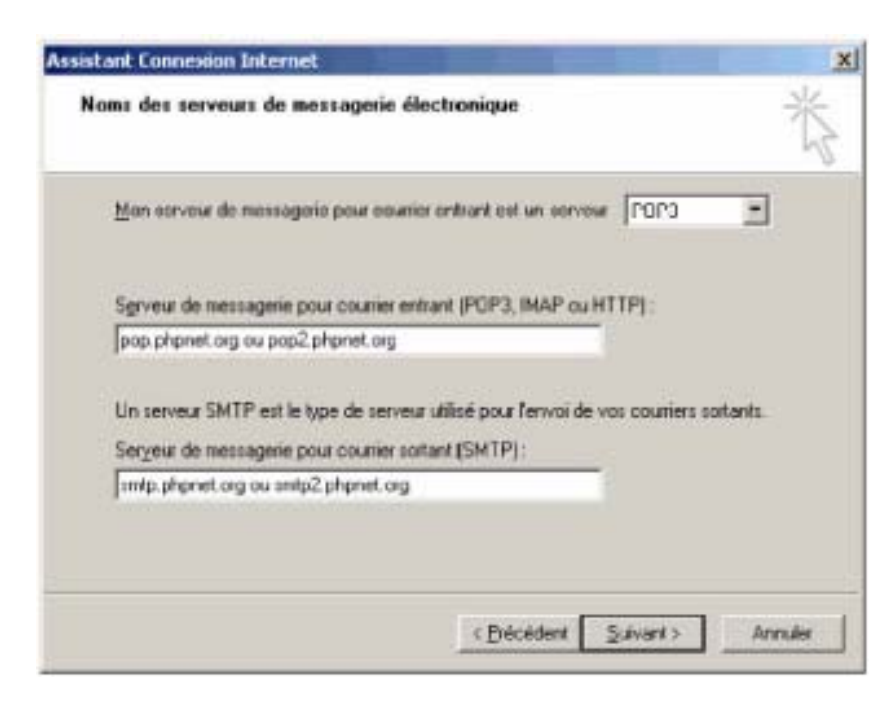

7) Vous arrivez ensuite sur les identifiants de connexion :

Nom de compte : votre adresse mail complète. (exemple : contact@phpafrique.com)

#### • Mot de passe : le mot de passe de l'adresse concernée

| Entrez le nom et le mo<br>vous a donné.                                     | t de passe du compte que votre fournisseur de services Interne                                                                                            |
|-----------------------------------------------------------------------------|----------------------------------------------------------------------------------------------------|
| Nom du compte :                                                             | contact@phpnet.org                                                                                                    |
| Mot de passe :                                                              | ••••••                                                                                                    |
|                                                                             | F Mémoriseg le mot de passe                                                                                                    |
| Si votre fournisseur di<br>pour accèder à votre<br>l'authentification par r | e services internet vous demande d'utiliser le mot de passe sécu<br>compte, sélectionnez la case à cocher « Se connecter avec<br>not de passe sécurisé ». |
|                                                                             | and the second second second second second second second                                                                                                  |

- 8) Cliquez sur « terminer » et sur « fermer ».
- 9) Cliquez sur « envoyer et recevoir » pour récupérer vos mails.

| Ħ      | Edition | Affichage | Outils | Message  | 7       |
|--------|---------|-----------|--------|----------|---------|
| )<br>u | •       | Envoyer/R | -      | Adresses | Recherc |
| iti    | look E  | Envoyer/R | nvoye  | Adresses | Recher  |

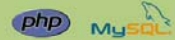

Linux A